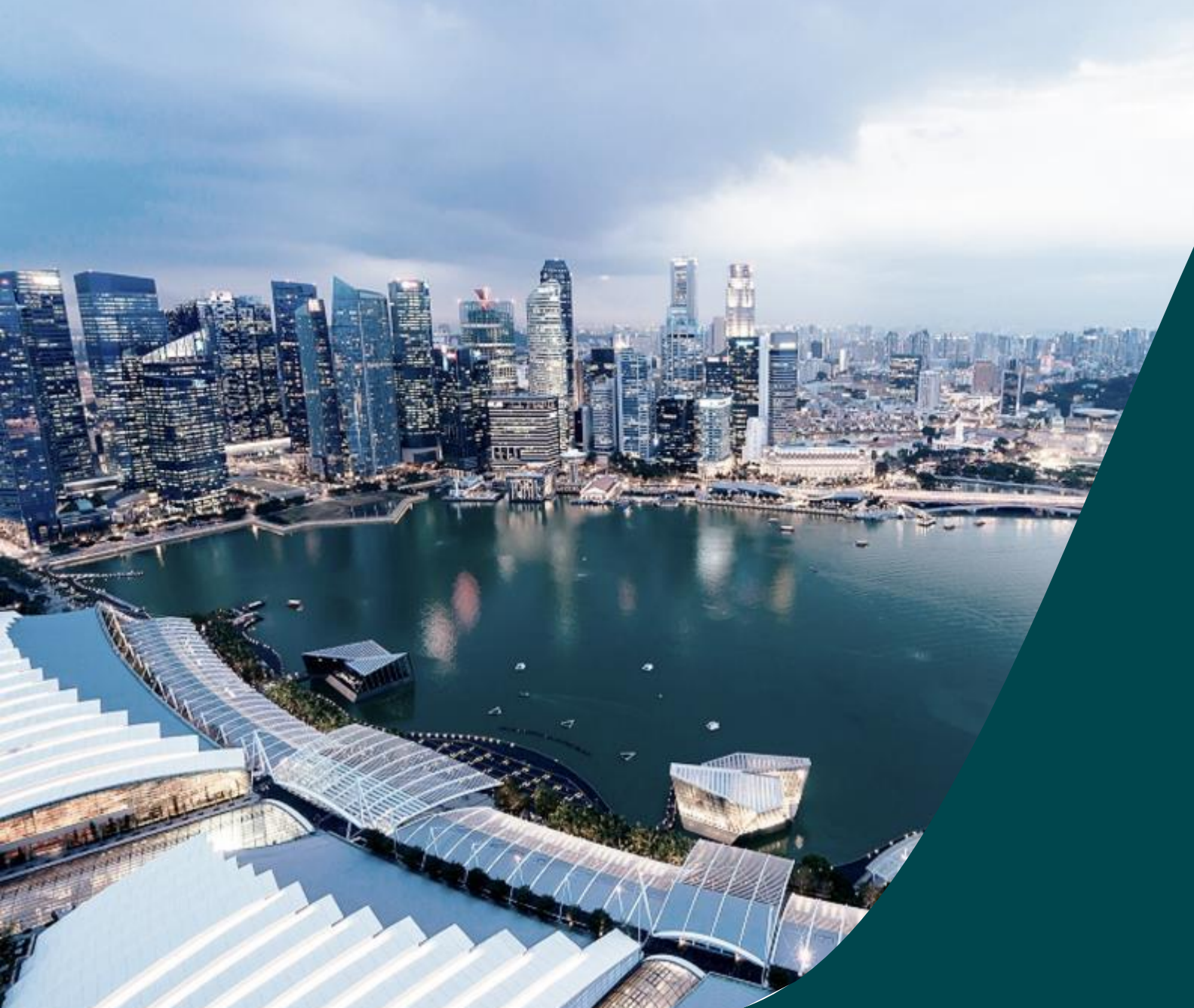

for Officer of Research (ORE)

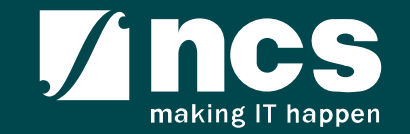

### **Overview of IGMS System**

The IGMS system is designated for researchers, host institution administrator officers and grant managers who are involved in NRF, MOH, MOE and A\*STAR grants.

The system allows management of grants from submission of proposal till closure of the project

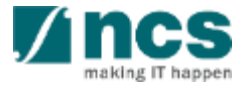

## Definitions, Acronyms and Abbreviations

| SI. No | Abbreviation / Acronyms | Definitions                               |  |  |  |  |
|--------|-------------------------|-------------------------------------------|--|--|--|--|
| 1      | PI                      | Principal Investigator                    |  |  |  |  |
| 2      | PM                      | Programme manager                         |  |  |  |  |
| 3      | AF                      | Agency Finance                            |  |  |  |  |
| 4      | HI                      | Host Institution                          |  |  |  |  |
| 5 LOA  |                         | Letter of Award                           |  |  |  |  |
| 6      | ORE                     | Officer of Research                       |  |  |  |  |
| 7      | DOR                     | Director of Research                      |  |  |  |  |
| 8      | AIORE                   | Academic Institution Office of Research   |  |  |  |  |
| 9      | AIDOR                   | Academic Institution Director of Research |  |  |  |  |
| 10     | HI Finance              | Host Institution Finance                  |  |  |  |  |
| 11     | HI HR                   | Host Institution Human Resources          |  |  |  |  |
| 12     | RGO                     | Research Grant Office                     |  |  |  |  |
| 13     | KPI                     | Key Performance Indicator                 |  |  |  |  |

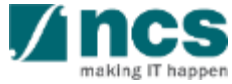

## Learning Objectives

In this session, you will learn :

#### Overview and Navigation of IGMS

In this module you will learn how navigate IGMS as ORE

Progress Report Pages

In this module you will learn each progress report page and its purpose.

Verify Progress Report

In this module you will learn how Verify Progress Report

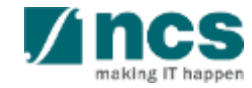

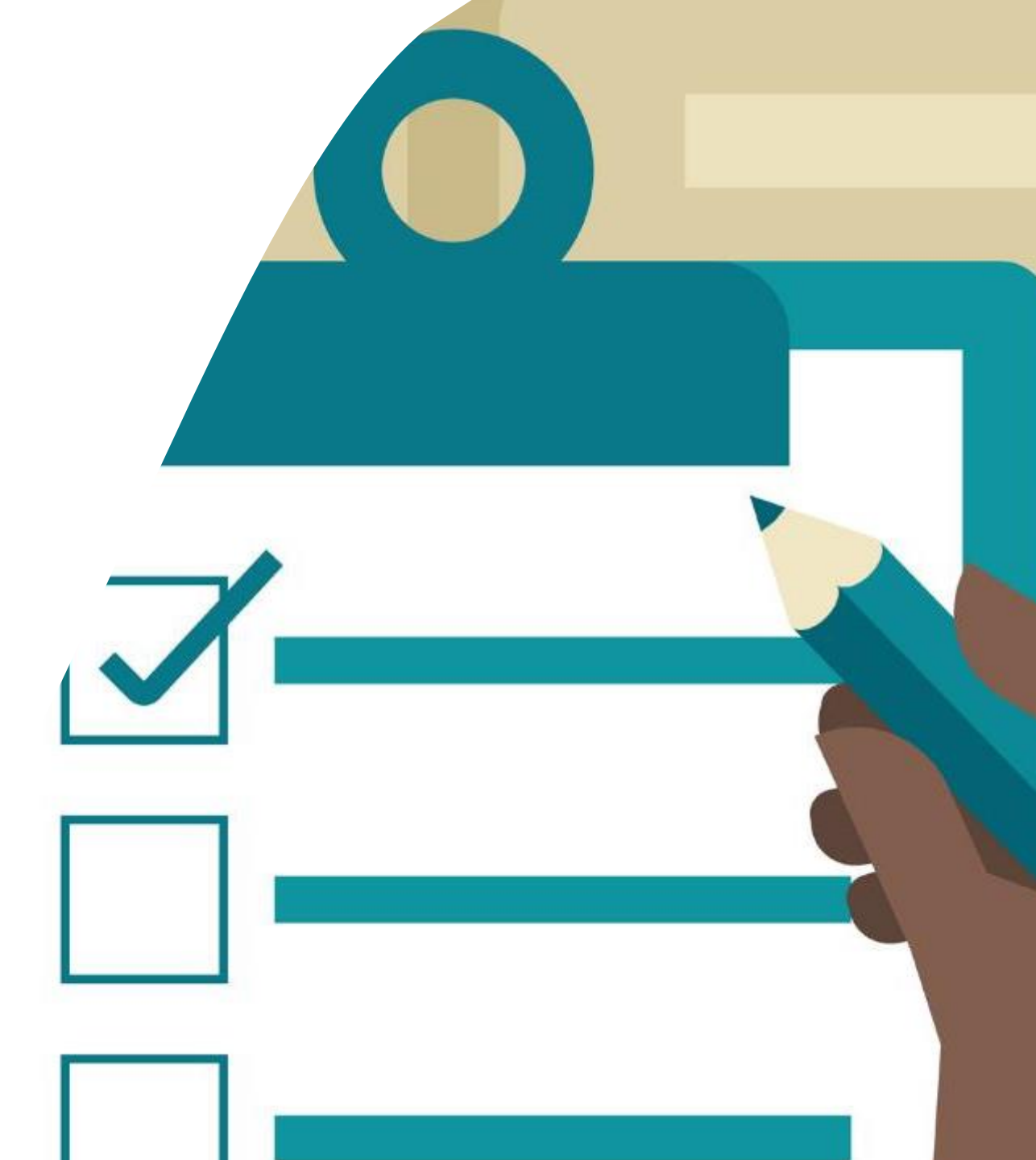

## **Overview and Navigation of IGMS**

#### 1. Overview and Navigation of IGMS

- 2. Progress Report Pages
- 3. Progress Report Verification
- 4. Download Progress Report

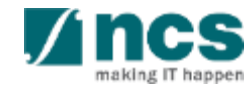

### Integrated Grant Management System (IGMS)

https://researchgrant.gov.sg/

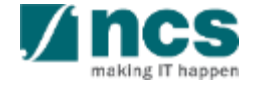

# Login in IGMS

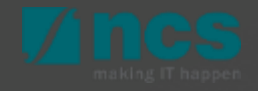

## Logging in IGMS

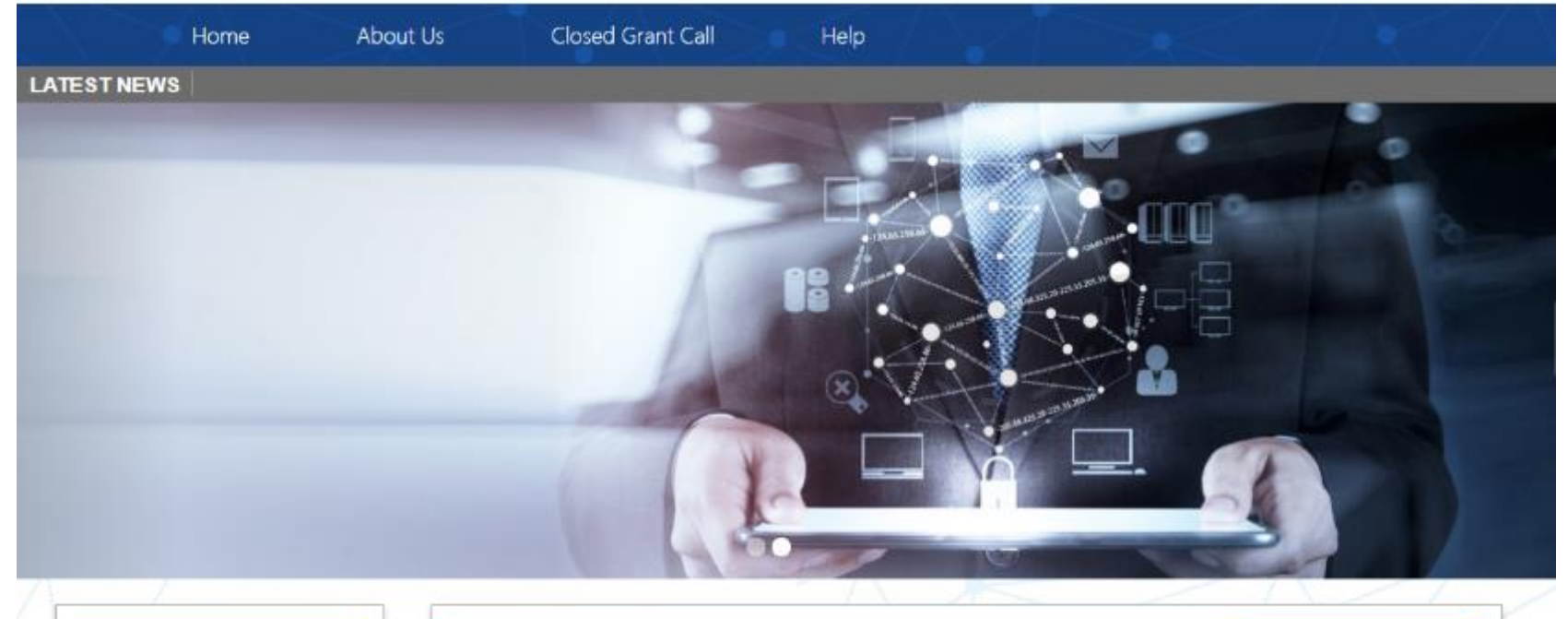

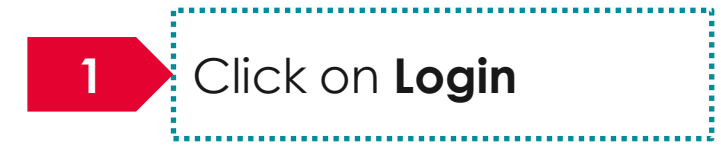

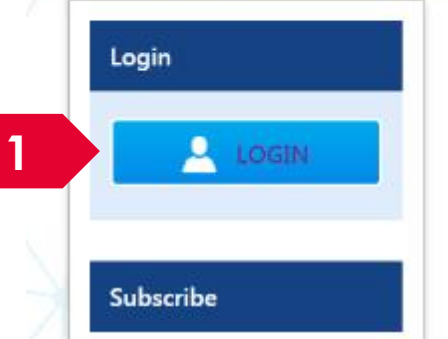

| Open Opportunities               | Search                   | ۹            |              |
|----------------------------------|--------------------------|--------------|--------------|
| 1-5 of 12 matching results found |                          |              | < 1 2 3 »    |
|                                  |                          |              | Show 5 T     |
| Grant Call Name                  | Managing<br>Organisation | Opening Date | Closing Date |
| PAX14                            | Ministry Of<br>Education | 9-5ep-2017   | 1-Jan-2019   |
|                                  | A*STAR Agency            |              |              |

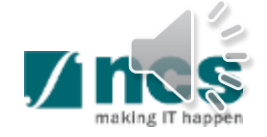

## Logging in IGMS

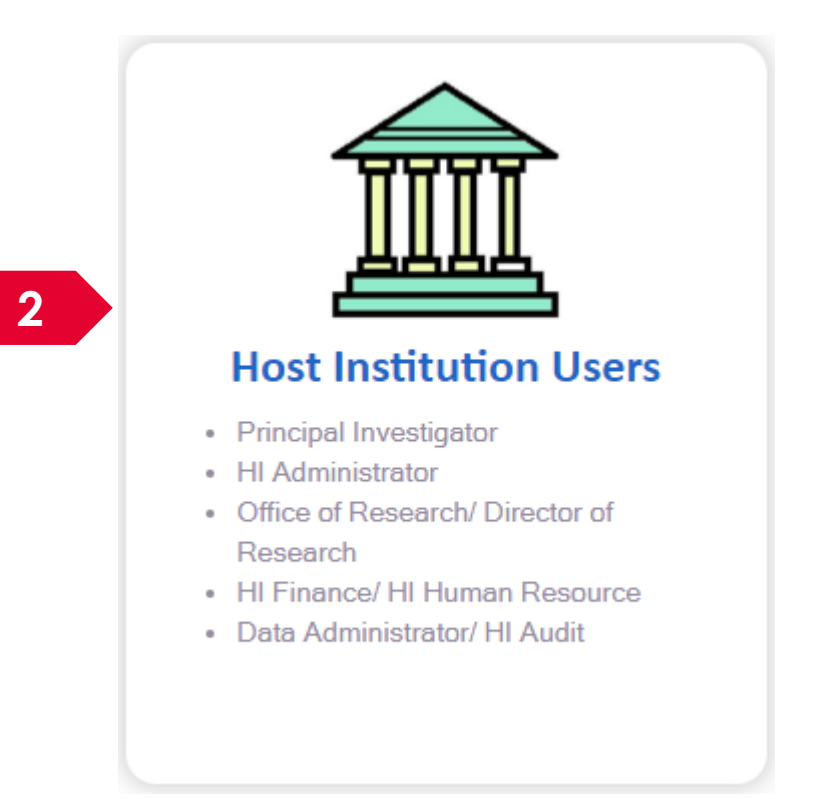

2

Users performing transactions on behalf of their company should login using "Host Institution Users" option.

......

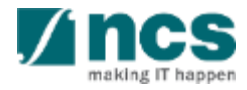

# Links and Menus in IGMS

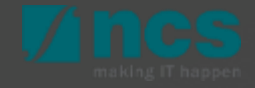

### Links and Menus in IGMS

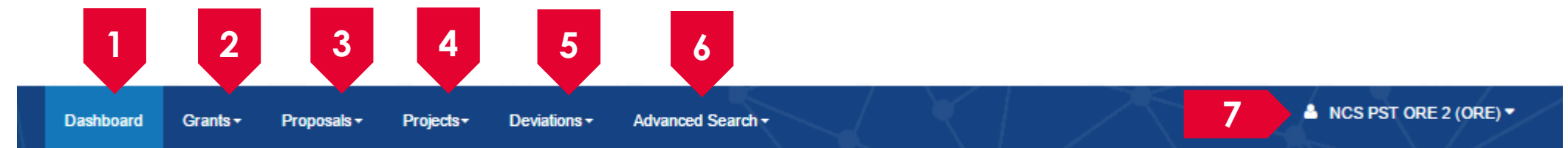

| 1 | Dashboard: Displays the items pending user's actions                                           |
|---|------------------------------------------------------------------------------------------------|
| 2 | Grants: Displays the open and upcoming grant calls in IGMS                                     |
| 3 | <b>Proposals:</b> Displays the proposals submitted under the user's institution                |
| 4 | Projects: Displays the awarded projects under the user's institution                           |
| 5 | Deviations: Creates a new deviation and displays all submitted deviation requests              |
| 6 | Advance Search: Displays the search for Grant Calls, and Awarded Projects                      |
| 7 | User Profile: Displays the user profile like name, id number, nationality, email address, etc. |

### Links and Menus in IGMS

ishboard Grants - Proposals - Projects - Deviations - Advanced Search -

NCS PST ORE 2 (ORE)

1

2

|   |                 |                                                                                                    |                       | The last               | S / /  |
|---|-----------------|----------------------------------------------------------------------------------------------------|-----------------------|------------------------|--------|
| - |                 |                                                                                                    |                       | N                      |        |
| F | Proposals       |                                                                                                    |                       |                        |        |
|   | 1 - 10 of 12 ma | tching results found                                                                                     | И                     | <b>1</b> 2             | И      |
|   | Date 🔺          | Subject \$                                                                                               | Reference ID 🛛 ≑      | Lead PI 🛛 🗘            | Read 🗘 |
|   | 23-Apr-2018     | The proposal is pending your verification. To verify the proposal, click on the Reference ID.            | A1-0001               | NCS PST PI 8           | Yes    |
|   | 25-Sep-2018     | The proposal is pending your verification. To verify the proposal, click on the Reference ID.            | NCSGC-25-0001         | NCS PST PI 8           | Yes    |
|   | 27-Sep-2018     | The proposal is pending your verification. To verify the proposal, click on the Reference ID.            | NCSEmail-279-<br>0001 | NCS PST PI 8           | Yes    |
|   | 01-Nov-2018     | Nomination request is pending your action. To nominate PI for the Grant Call, click on the Reference ID. | NRFNOM-<br>00000133   |                        | No     |
|   | 02-Oct-2019     | The proposal is pending your verification. To verify the proposal, click on the Reference ID.            | test180002-0002       | NCS PST PI 1           | Yes    |
|   | 09-Oct-2019     | The proposal is pending your verification. To verify the proposal, click on the Reference ID.            | test180002-0004       | NCS PST PI 2           | Yes    |
|   | 16-Dec-2019     | The scrubbing requires your verification. To view the details, click on the Reference ID.                | test180002-0003       | NCS PST PI 1           | Yes    |
|   | 28-Jan-2020     | The proposal is pending your verification. To verify the proposal, click on the Reference ID.            | NRF-PROP-<br>UATCR02  | NRF UAT CRs PI<br>1_01 | No     |
|   | 28-Jan-2020     | The proposal is pending your verification. To verify the proposal, click on the Reference ID.            | NRF-PROP-<br>UATCR12  | NRF UAT CRs PI<br>3_01 | No     |
|   | 28-Jan-2020     | The proposal is pending your verification. To verify the proposal, click on the Reference ID.            | NRF-PROP-<br>UATCR17  | NRF UAT CRs PI<br>4_01 | No     |

**Proposals**: Displays the dashboard for all proposals (pre-award) action items.

**Projects**: Displays the awarded projects (post-award) action items.

2

| F | Projects                                                                                                  |                      |   |   |     |       |       |      |      |       |      |      |    |
|---|----------------------------------------------------------------------------------------------------|----------------------|---|---|-----|-------|-------|------|------|-------|------|------|----|
|   | 1 - 10 of 63 ma                                                                                           | tching results found | K |   | <   | 1     | 2     | 3    | 4    | 5     | >    | н    |    |
|   | Date 📤 Subject                                                                                            |                      |   | ¢ | Ref | erenc | e ID  | ¢    | Lead | PI    | ÷    | Read | ÷. |
|   | 13-Oct-2017 The proposal is pending your verification. To verify the proposal, click on the Reference ID. |                      |   |   | NRF | PR-0  | 00000 | 0083 | NCS  | PST F | al l | Yes  |    |

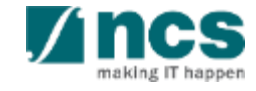

## **Overview and Navigation of IGMS**

Use the > arrow button to view next page for multiple pages view. And < arrow button to view previous page.

Use 📕 arrow button to switch to the last page. And 📕 arrow button to view the first page.

Use search box to search a record. A syntax \*\* (star) can be use to search record like / similar (not exact match)

3

|                                |    |                     | (               | 2      |
|--------------------------------|----|---------------------|-----------------|--------|
|                                | M  | <b>4</b> 1 2 3      | 4 5             | ×      |
|                                | \$ | Reference ID 🔶      | Lead PI 🔶       | Read 🜲 |
| al, click on the Reference ID. |    | NRFPR-<br>000000083 | NCS PST PI<br>7 | Yes    |
| reference ID                   |    | NRFPR-<br>000000105 | NCS PST PI<br>7 | Yes    |
| reference ID                   |    | NRFPR-<br>000000106 | NCS PST PI<br>7 | Yes    |

| jects               |         |                    |   |                                                              |  |
|---------------------|---------|--------------------|---|--------------------------------------------------------------|--|
| r projects          |         |                    |   |                                                              |  |
| Search by           | F       | Project ID         | • | *163* Q 3                                                    |  |
| 1 - 1 of 1 matching | results | s found            |   |                                                              |  |
| Project ID          | *       | Award number       | ¢ | Title of research project                                    |  |
|                     |         | NRF-Grant-007-0060 |   | Proposal with Single budget (Reimbursement ) with fellowship |  |

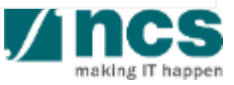

## **Progress Report Pages**

- 1. Overview and Navigation of IGMS
- 2. Progress Report Pages
- 3. Progress Report Verification
- 4. Download Progress Report

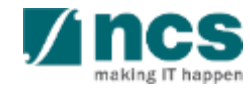

# **Progress Report Pages**

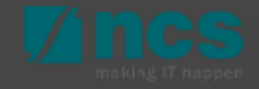

## **Progress Report Pages**

Summary of Progress

**Research Milestone** 

#### Technical Milestone

Key Performance Indicator

#### Record of Equipment

#### **Future Plans**

3

5

6

Other Attachments

Undertaking page

#### Progress Report has 8 page sections that need to be verified.

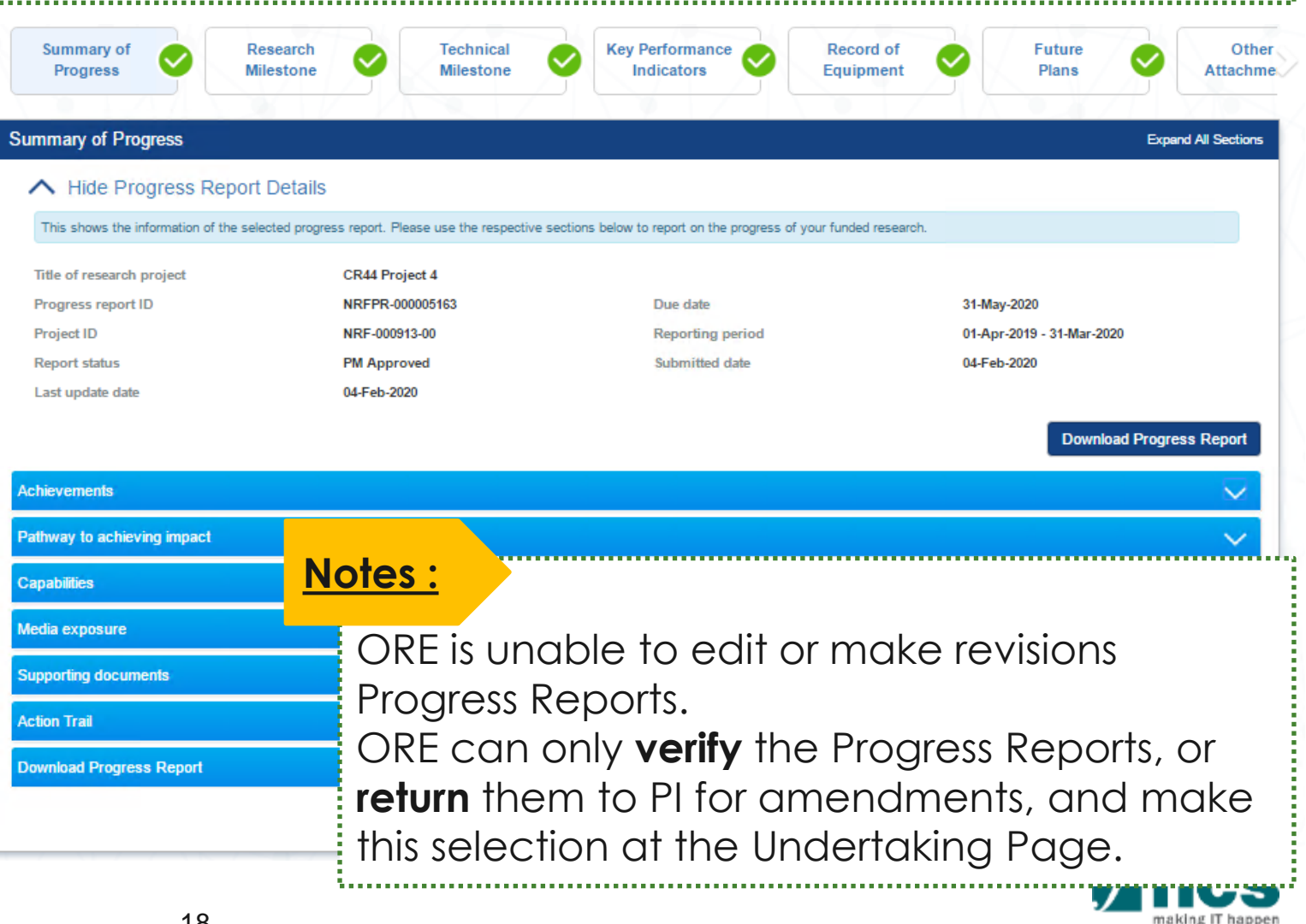

- 1. Overview and Navigation of IGMS
- 2. Progress Report Pages
- 3. Progress Report Verification
- 4. Download Progress Report

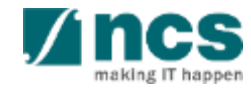

# **Progress Report Workflow**

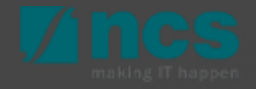

## **Progress Report Workflow**

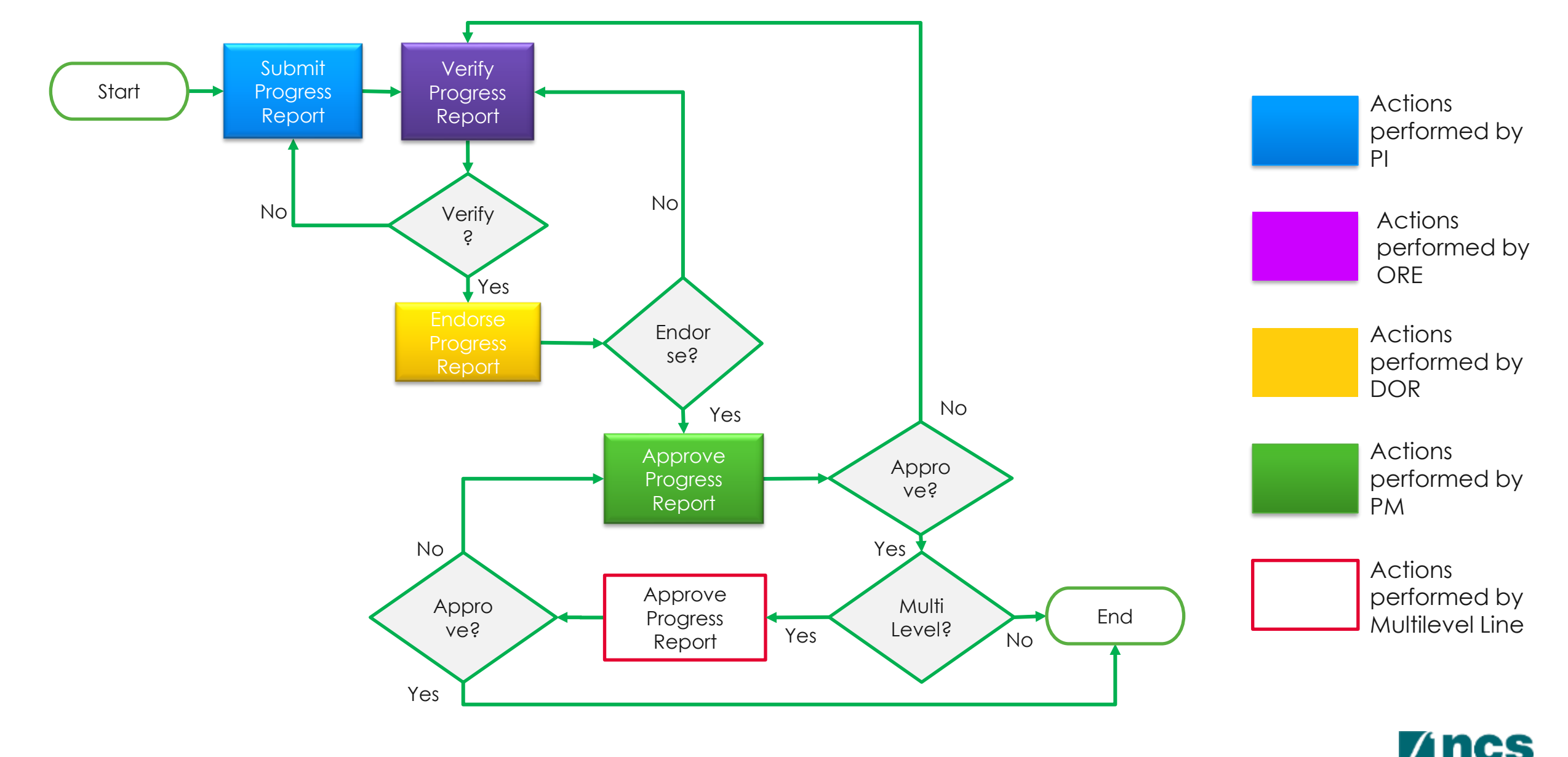

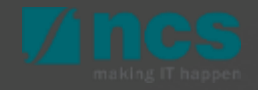

 Please ensure that there is <u>at</u>
 <u>least one active ORE</u> in the Institution at all times, to avoid disruptions to workflow.

 Should a DOR resign, the DOR should ensure that all outstanding items pending DOR action is **returned** to the ORE prior to leaving the organisation, to avoid the workflow getting disrupted. The ORE can subsequently re-assign the item to another DOR.

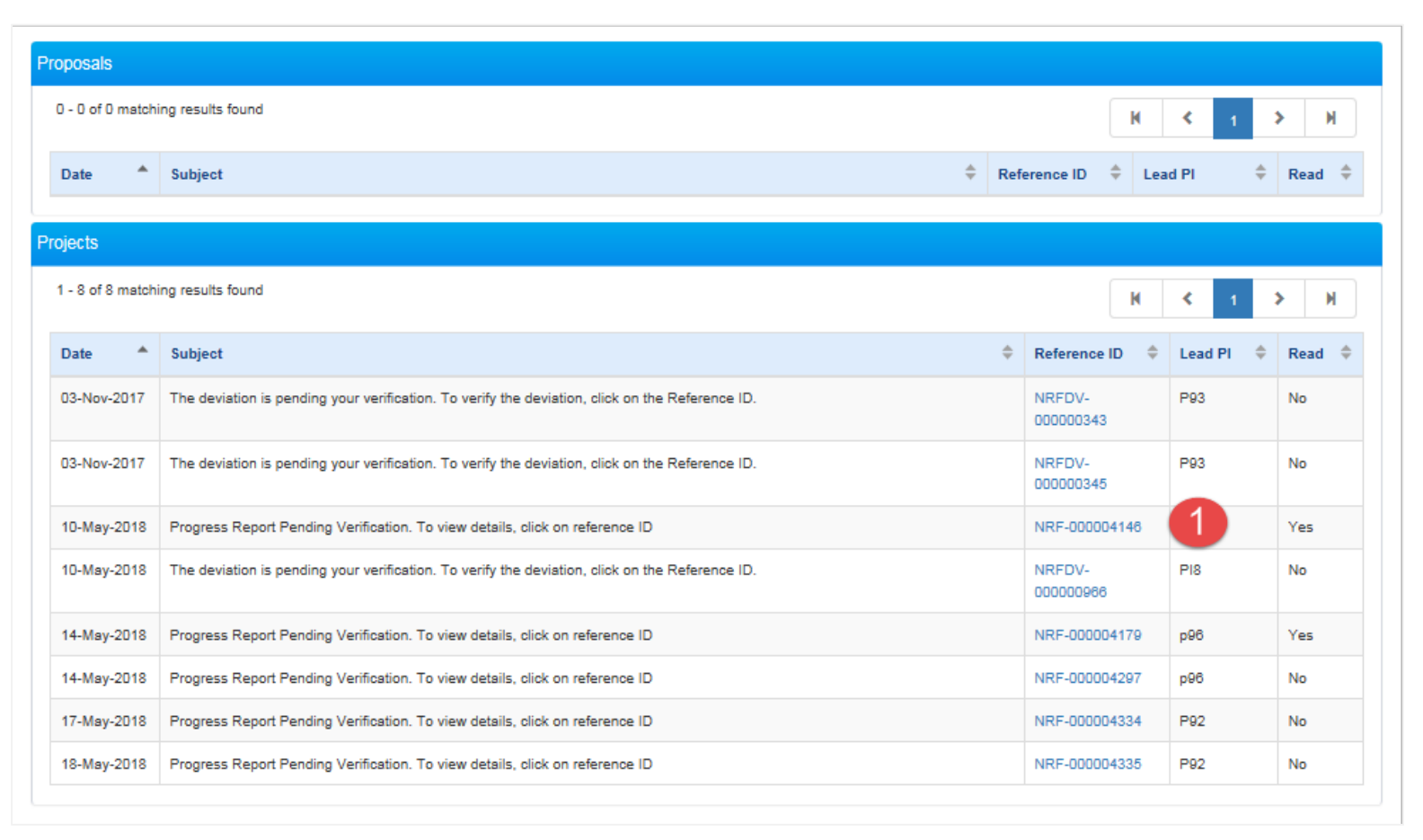

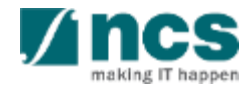

Check action trail on summary pages. This action trail is use to track all comments from previous parties. Use this trails to differentiate whether a progress report is for submission to the next level, or record need to be return to PI for amendment.

Open action trail tab

2 Sort on date to view the latest comment (one click for ascending, another click for descending)

Check comments.

3

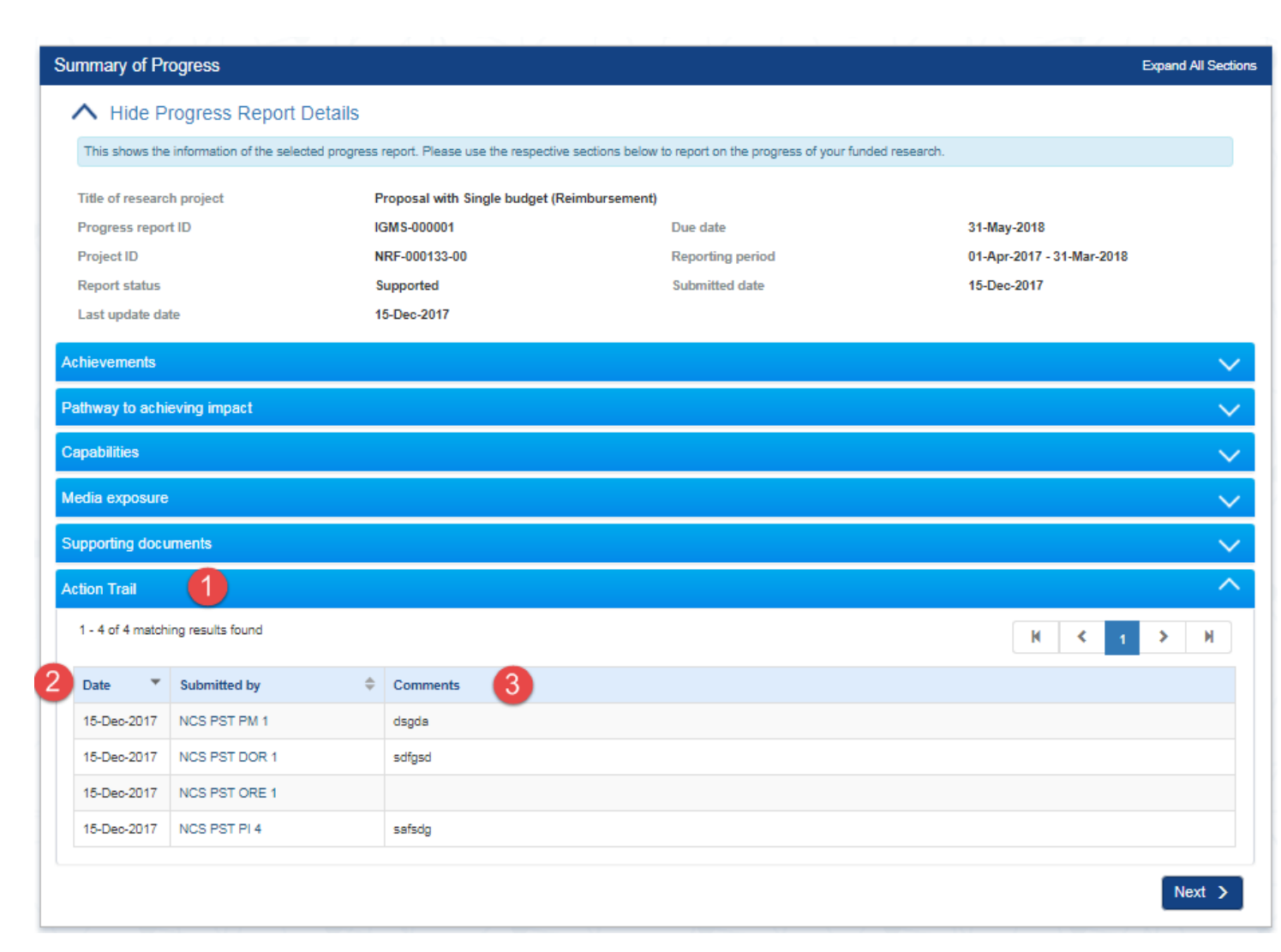

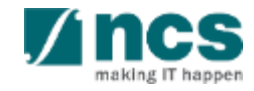

- To verify progress report, click next or use the navigation pane to Undertaking page. Open section undertaking by ORE.
- 2 Check acknowledgement
- 3 Select a DOR to route the progress report to the next level. User can only select a DOR who does not belong to the research team members of the project.

#### Undertaking

#### ➤ Show Progress Report Details

The Lead Principal Investigator (PI), the Office of Research (ORE) and the Director of Research (DOR) are required to declare and undertake the responsibilities listed in this section.

| Undertaking by lead PI                     |                                                                  |                                         | V                                                              |
|--------------------------------------------|------------------------------------------------------------------|-----------------------------------------|----------------------------------------------------------------|
| Undertaking by ORE                         |                                                                  |                                         | ^                                                              |
| I hereby declare that all the information. | ation provided is accurate and complete to the best of my knowle | dge and that I would be responsible for | the consequences of providing false and/or misleading          |
| Name of ORE                                | NRF PO TRN ORE 62                                                | Date of acknowledgement                 | 15/11/2019                                                     |
| Acknowledgement                            | ● Yes ○ No                                                       | 3 Name of DOR                           | ASTAR PST DOR 1                                                |
| Comments                                   |                                                                  |                                         |                                                                |
| Action Trail                               |                                                                  |                                         | V                                                              |
| ✓ Back                                     |                                                                  | NAT                                     | 4 Actions -<br>5 Verify<br>Return<br>TIONAL RESE, 6 TOUNDATION |

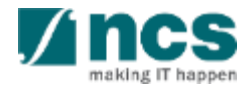

Expand All Sections

5 To verify progress report, click Click actions, and select : Verify, after verified progress report, after verification, progress report will route to DOR

6 Return, to return Progress report to Lead PI for amendment.

| Undertaking                       |                                                   |                                                       |                                                  | Expand All Sectio |
|-----------------------------------|---------------------------------------------------|-------------------------------------------------------|--------------------------------------------------|-------------------|
| V Show Progress Re                | eport Details                                     |                                                       |                                                  |                   |
| The Lead Principal Investigator ( | PI), the Office of Research (ORE) and the Directo | r of Research (DOR) are required to declare and unde  | artake the responsibilities listed in this secti | on.               |
| Undertaking by lead Pl            |                                                   |                                                       |                                                  | $\sim$            |
| Indertaking by ORE                | ation provided is accurate and complete to the be | st of my knowledge and that I would be responsible fo | or the consequences of providing false and       | /or misleading    |
| Name of ORE                       | NRF PO TRN ORE 62                                 | Date of acknowledgement                               | 15/11/2019                                       | <b></b>           |
| 2 Acknowledgement                 | ◉ Yes ○ No                                        | 3 Name of DOR                                         | ASTAR PST DOR 1                                  | ~                 |
| Comments                          |                                                   |                                                       |                                                  |                   |

#### Notes :

Use comments box as an instructions for the sub-sequent users to endorse (DOR) or amend the progress report (Lead PI).

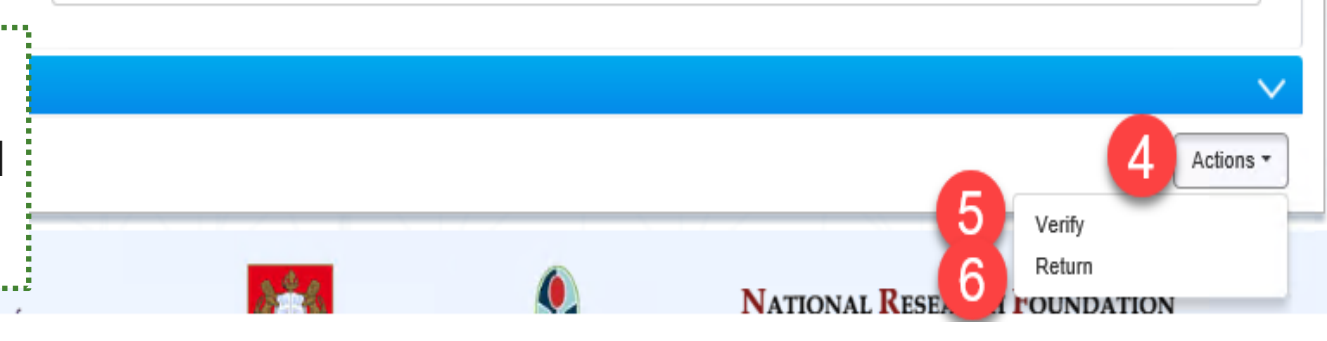

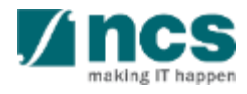

| After you select verify, a                                  | Confirmation 1                   |
|-------------------------------------------------------------|----------------------------------|
| confirmation message will<br>appear. Click YES, to continue | Are you sure you want to ∀erify? |
| to verify.                                                  | Yes No                           |

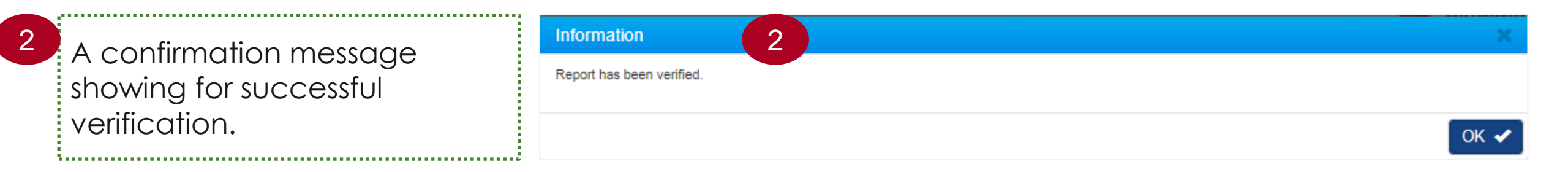

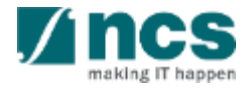

# Final Progress Report Verification and Debarment

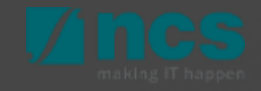

### Final Progress Report Submission and Debarment

The Lead PI should submit the Final Progress Report before the submission due date. The ORE should verify and the DOR should endorse the reports before the submission due date, as well. PIs who fail to do so will be debarred from applying new applications in IGMS.

| Home > Projects > Project Overview |                                          |                                    |          |                   |          |                             |         |              |                     |
|------------------------------------|------------------------------------------|------------------------------------|----------|-------------------|----------|-----------------------------|---------|--------------|---------------------|
| Projects                           |                                          |                                    |          |                   |          |                             |         |              | Expand All Sections |
| Title of research project          | eww                                      |                                    |          |                   |          |                             |         |              |                     |
| Name of lead/team PI               | NCS PST PI 1                             |                                    | Orig     | ginal project s   | tart o   | late 29-Jan-20              | )20     |              |                     |
| Award number                       | cr004                                    |                                    | Orig     | ginal project e   | nd d     | ate 29-Jan-20               | )22     |              |                     |
| Project ID                         | NRF-000920-00                            |                                    | Rev      | vised project e   | end d    | ate                         |         |              |                     |
| Project stage                      | In progress                              |                                    | Dat      | e of project a    | ctiva    | tion 29-Jan-20              | )20     |              |                     |
|                                    |                                          |                                    |          |                   |          |                             |         | Submit devia | ation request       |
| Project overview                   |                                          |                                    |          |                   |          |                             |         |              |                     |
|                                    |                                          |                                    |          |                   |          |                             |         |              | ~                   |
| Progress reports                   |                                          |                                    |          |                   |          |                             |         |              | $\sim$              |
| This shows a list of progress repo | orts that (i) are pending submission; or | (ii) have been submitted. Please s | select t | he report by clic | cking    | on the Report ID hyperlink. |         |              |                     |
| 1 - 1 of 1 matching results found  |                                          |                                    |          |                   |          |                             | M       | K 1          | × N                 |
|                                    |                                          |                                    |          |                   |          |                             |         |              |                     |
| Progress report ID 🗢               | Type of progress report 🛛 🌩              | Reporting period                   | Ŧ        | Due date          | <b>\</b> | Submitted date 🗢            | Stage 🌩 | Status       | ÷                   |
| NRFPR-000005188                    | Final Progress Report                    | 29-Jan-2020 - 29-Jan-2022          |          | 29-Apr-2022       |          |                             |         | Pending Su   | bmission            |
|                                    |                                          |                                    |          |                   |          |                             |         |              |                     |
| Deviation requests                 |                                          |                                    |          |                   |          |                             |         |              | $\sim$              |
| Fund requisitions                  |                                          |                                    |          |                   |          |                             |         |              | $\sim$              |
|                                    |                                          |                                    |          |                   |          |                             | Activ   | vate Wir     | lidows              |

#### **Notes:**

The debarment period will be a minimum of 1 year, with an additional timeframe between the debarment start date and the date of DOR's endorsement of PI's Final Progress Report. If the Final Progress Report is not endorsed by the DOR, the Lead PI's account will be debarred indefinitely.

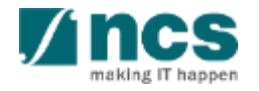

### **Final Progress Report Verification and Debarment**

Below is example for debarment when Lead PI or ORE or DOR does not complete progress report submission before Submission due date.

| ltem                                  | Date             |
|---------------------------------------|------------------|
| Project End Date                      | 31 December 2018 |
| Final PR submission due date          | 31 March 2019    |
| (3 months after project end date)     |                  |
| Pl's submission date of Final PR      | 5 August 2019    |
| DOR's endorsement date of Final PR    | 6 August 2019    |
| Debarment Start Date                  | 1 April 2019     |
| (+1 day from submission due date)     |                  |
| Debarment End Date                    | 5 August 2020    |
| (+1 year after DOR endorses Final FR) |                  |

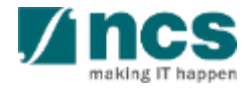

- 1. Overview and Navigation of IGMS
- 2. Progress Report Pages
- 3. Progress Report Verification
- 4. Download Progress Report

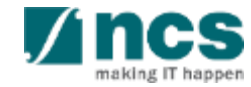

After a progress report is submitted, you may download the report package by initiating a download request. Follow the steps below to place the request. Note that a draft progress report cannot be downloaded.

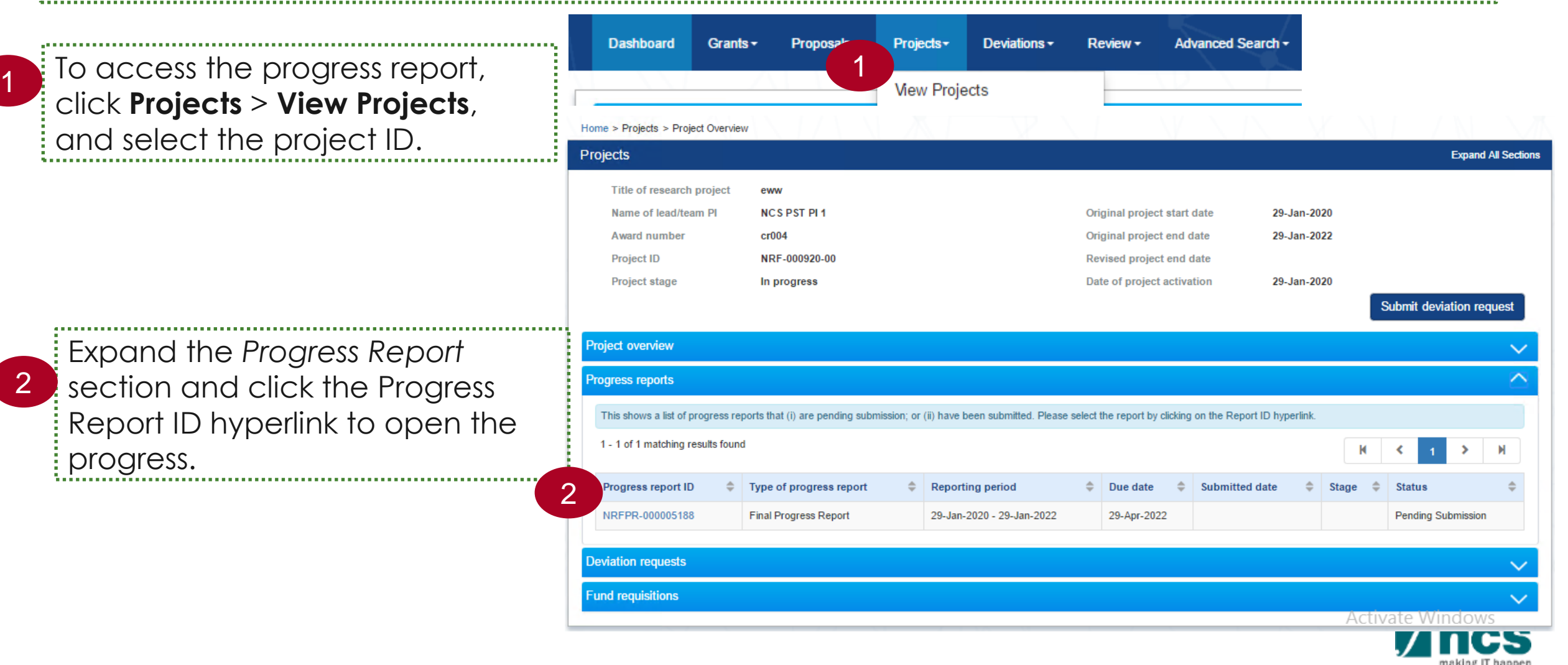

3

In Summary of Progress page, click on Download Progress Report button and system will display notification that the package will be ready in ± 30 minutes

#### Notes :

- The package consists of below items in a ".zip" file:
- a. Progress Report printout (in excel format)
- b. Progress Report's Summary, Others and KPI attachment
- c. The package will contain the latest information as of the time of placing the download

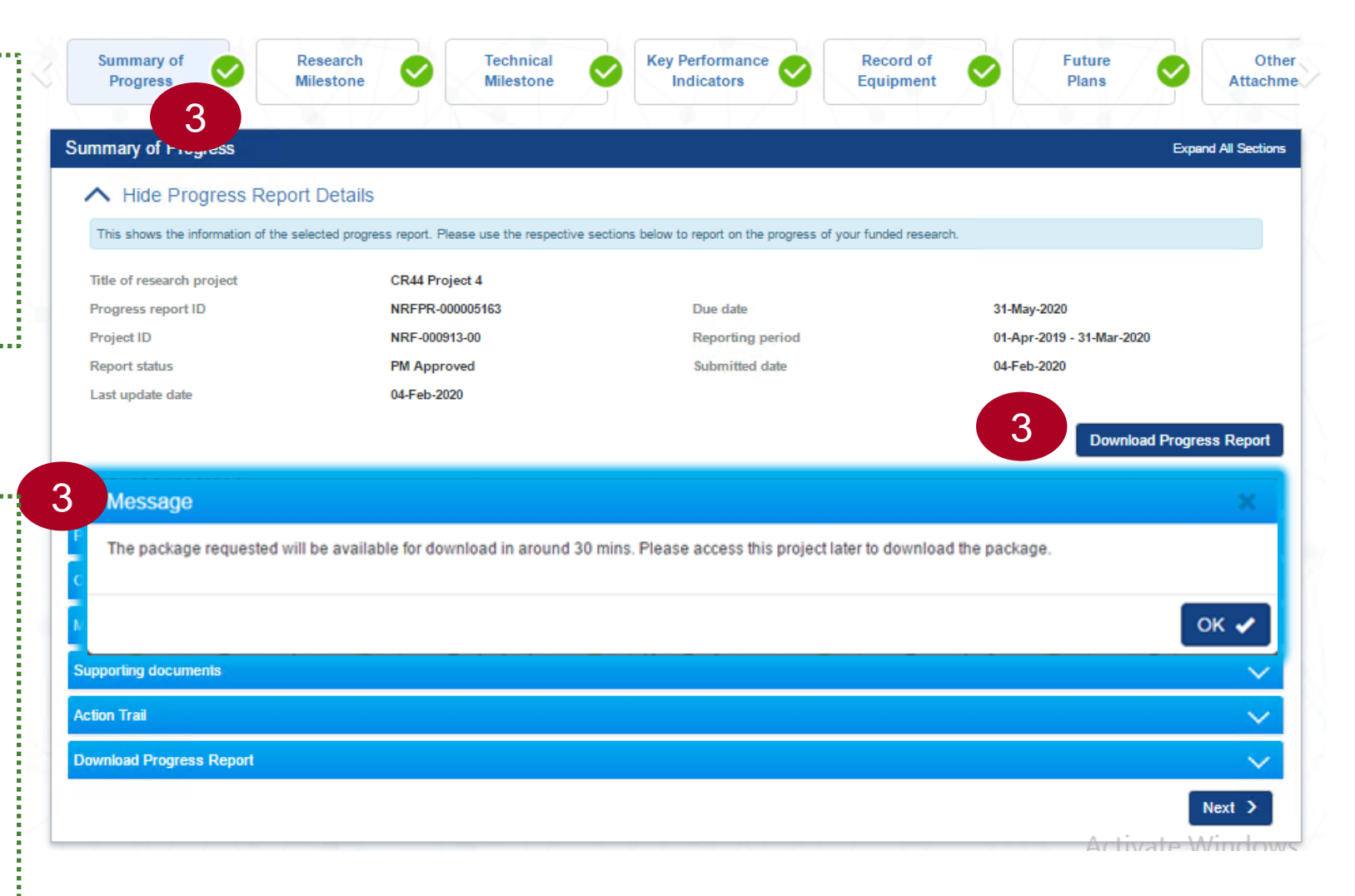

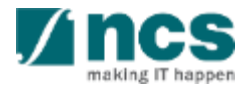

After the package is ready, it will be displayed in *Download Progress Report* section. Click the hyperlink of File name to download

|              | Summary o<br>Progress                                                                                                    | of 📀                                                                                                    | Research<br>Milestone |                 | Technical<br>Milestone | 0 | Key Performance<br>Indicators |                  | Record of<br>Equipment |        | Future<br>Plans           |            | Other<br>Attachme |  |  |
|--------------|----------------------------------------------------------------------------------------------------|----------------------------------------------------------------------------------------------------|-----------------------|-----------------|------------------------|---|-------------------------------|------------------|------------------------|--------|---------------------------|------------|-------------------|--|--|
| S            | mmary of Progress Expand All Section                                                                                           |                                                                                                    |                       |                 |                        |   |                               |                  |                        |        |                           |            |                   |  |  |
|              | ∧ Hide F                                                                                                    | Hide Progress Report Details This shows the information of the selected progress report. Please use the respective sections below to report on the progress of your funded research. |                       |                 |                        |   |                               |                  |                        |        |                           |            |                   |  |  |
|              | Title of resear                                                                                                    | itle of research project                                                                                                    |                       |                 | oct 4                  |   |                               |                  |                        |        |                           |            |                   |  |  |
|              | Progress report ID                                                                                                    |                                                                                                    |                       | NRFPR-000005163 |                        |   | Due date                      | Due date         |                        |        | 31-May-2020               |            |                   |  |  |
|              | Project ID                                                                                                    |                                                                                                    |                       | NRF-000913-00   |                        |   | Reporting pe                  | Reporting period |                        |        | 01-Apr-2019 - 31-Mar-2020 |            |                   |  |  |
|              | Report status                                                                                                    |                                                                                                    |                       | PM Approved     |                        |   | Submitted da                  | Submitted date   |                        |        | 04-Feb-2020               |            |                   |  |  |
|              | Last update date                                                                                                    |                                                                                                    |                       | 04-Feb-2020     |                        |   |                               |                  |                        |        |                           |            |                   |  |  |
|              |                                                                                                    |                                                                                                    |                       |                 |                        |   |                               |                  |                        |        | Downlo                    | ad Progree | ss Report         |  |  |
| Do           | Download Progress Report                                                                                                    |                                                                                                    |                       |                 |                        |   |                               |                  |                        |        |                           |            |                   |  |  |
| Download All |                                                                                                    |                                                                                                    |                       |                 |                        |   |                               |                  |                        |        |                           |            | 4                 |  |  |
|              | NOTE: The attached file(s) if any will be displayed after anti-virus scan is completed. Please wait and visit this page later. |                                                                                                    |                       |                 |                        |   |                               |                  |                        |        |                           |            |                   |  |  |
|              |                                                                                                    | File name                                                                                                    |                       |                 | Size/Status            | 5 | Actions                       |                  | Chec                   | :k all |                           |            |                   |  |  |
|              |                                                                                                    | NRFPR-00000<br>10-Feb-2020 0                                                                                                    | 5146.zip<br>2:42 PM   |                 | 11.49 KB               |   |                               |                  |                        |        |                           |            |                   |  |  |
|              |                                                                                                    |                                                                                                    |                       |                 |                        |   |                               |                  |                        | Ac     | tivate Win                | dows       |                   |  |  |
|              |                                                                                                    |                                                                                                    |                       |                 |                        |   |                               |                  |                        | Go     | to Sustan in (<br>A otin  | Control Da | nol to activat    |  |  |

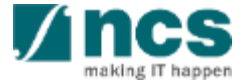

## SINGTEL GROUP ENTERPRISE Single MCS OPTUS

**Disclaimer:** This material that follows is a presentation of general background information about NCS activities current at the date of the presentation. The information contained in this document is intended only for use during the presentation and should not be disseminated or distributed to parties outside the presentation. It is information given in summary form and does not purport to be complete. It is not to be relied upon as advice to investors or potential investors and does not take into account the investment objectives, financial situation or needs of any particular investor. This material should be considered with professional advice when deciding if an investment is appropriate.

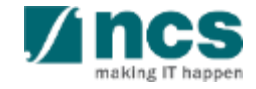